# CHESAPEAKE AND ATLANTIC COASTAL BAYS TRUST FUND FISCAL YEAR 2016 SOLICITATION

#### NUTRIENT AND SEDIMENT REDUCTION CALCULATOR INSTRUCTIONS

This document provides the step-by-step instructions you will need to use the provided nutrient and sediment reduction calculator. The calculator was developed using the Chesapeake Bay Program's Watershed Model Best Management Practice (BMP) removal rates, incorporates land use loading rates at the 8-digit watershed scale, and assumes a "no action" scenario. All proposals submitted in response to the Trust Fund's Fiscal Year 2016 solicitation must include nutrient and sediment reduction estimates, and all estimates must be calculated using this tool.

If you have questions or problems using the tool, please do not hesitate to contact the grant manager that was assigned to your Letter of Intent. He or she can help to address your problems and work through the calculations with you.

# Step 1. Identify the BMP

The calculator consists of two "source sector" Excel spreadsheets – one spreadsheet will calculate the reductions for agricultural and forest BMPs and the other will calculate the reductions for urban stormwater BMPs. The first step in calculating your nutrient and sediment reductions is to determine the appropriate spreadsheet to use for the BMP you would like to implement. Please open the spreadsheets and select the first tab, titled "BMP Classification." You will find a complete listing of the BMPs included in that spreadsheet and their classifications. These lists are also provided within Tables 1 and 2 of this instructional document. Definitions of the BMPs included in each spreadsheet are provided in the second tab, titled "BMP Definitions."

Please note that if your proposal contains more than one BMP, you will need to calculate each BMP's reductions separately and sum them to get your total reduction. If your proposal contains both urban stormwater BMPs as well as agricultural or forest BMPs you will have to use both spreadsheets accordingly.

# Agricultural and Forest Spreadsheet

The agricultural and forest spreadsheet includes BMPs that are credited as efficiencies, land use change BMPs, and load reductions. The list of BMPs included in this spreadsheet is provided in Table 1.

| BMP                                                          | Classification |
|--------------------------------------------------------------|----------------|
| Cover Crops – Traditional and Commodity, All planting dates, | Efficiency     |
| species and methods                                          |                |
| Barnyard Runoff Control                                      | Efficiency     |
| Conservation, Continuous, High Residue, Minimum Soil         | Efficiency     |

#### Table 1. Agricultural and Forest BMPs and their Classification

| Disturbance Tillage                           |                 |
|-----------------------------------------------|-----------------|
| Cropland Irrigation Management                | Efficiency      |
| Dairy Manure Injection                        | Efficiency      |
| Decision Ag and Enhanced Nutrient Management  | Efficiency      |
| Forest Buffers                                | Efficiency      |
| Grass Buffers                                 | Efficiency      |
| Horse Pasture Management                      | Efficiency      |
| Irrigation Water Capture Reuse                | Efficiency      |
| Loafing Lot Management                        | Efficiency      |
| Off Stream Watering Without Fencing           | Efficiency      |
| Poultry Litter Injection                      | Efficiency      |
| Rotational Grazing                            | Efficiency      |
| Ditch Filters                                 | Efficiency      |
| Water Control Structures                      | Efficiency      |
| Wetland Restoration                           | Efficiency      |
| Forest Harvesting Practices                   | Efficiency      |
| Agricultural Dirt and Gravel Road E&S Control | Load Reduction  |
| Agricultural Stream Restoration               | Load Reduction  |
| Agricultural Shoreline Erosion Control        | Load Reduction  |
| Forest Dirt and Gravel Road E&S Control       | Load Reduction  |
| Forest Stream Restoration                     | Load Reduction  |
| Forest Shoreline Erosion Control              | Load Reduction  |
| Upland Tree Planting                          | Land Use Change |

Urban Stormwater Spreadsheet

The urban stormwater spreadsheet includes BMPs that are credited as runoff practices, stormwater treatment practices, load reductions, or land use changes. The list of BMPs included in this spreadsheet is provided in Table 2.

| Table 2. Utball Storillwater Divit S and the Classification | Ta | able | 2. | Urban | <b>Stormwater</b> | BMPS : | and | the | Classificatio |
|-------------------------------------------------------------|----|------|----|-------|-------------------|--------|-----|-----|---------------|
|-------------------------------------------------------------|----|------|----|-------|-------------------|--------|-----|-----|---------------|

| BMP                                                        | Classification           |  |  |
|------------------------------------------------------------|--------------------------|--|--|
| Landsona Destartion/Deformation                            | Efficiency as Runoff     |  |  |
| Landscape Restoration/Reforestation                        | Reduction Practices (RR) |  |  |
| Dinarian Buffar Deforectation                              | Efficiency as Runoff     |  |  |
| Riparian Burler Reforestation                              | Reduction Practices (RR) |  |  |
| Rooftop Disconnection (aka Simple Disconnection to         | Efficiency as Pupoff     |  |  |
| Amended soils, to a conservation area, to a pervious area, | Deduction Prostings (DD) |  |  |
| non-rooftop disconnection)                                 | Reduction Practices (RR) |  |  |
| Sheetflow to Filter/Open Space (aka Sheetflow to           | Efficiency as Runoff     |  |  |
| Conservation Area, Vegetated Filter Strip)                 | Reduction Practices (RR) |  |  |
| All ESD practices in MD 2007                               | Efficiency as Runoff     |  |  |
| All ESD practices in MD 2007                               | Reduction Practices (RR) |  |  |
| Discretention or rain cordens (standard or enhanced)       | Efficiency as Runoff     |  |  |
| bioretention of rain gardens (standard of enhanced)        | Reduction Practices (RR) |  |  |

| Dev aviala                                                  | Efficiency as Runoff     |  |  |
|-------------------------------------------------------------|--------------------------|--|--|
| Dry swale                                                   | Reduction Practices (RR) |  |  |
| Expanded tree nite                                          | Efficiency as Runoff     |  |  |
| Expanded tree pits                                          | Reduction Practices (RR) |  |  |
| Grass channels (w/ soil amendments, aka bioswale,           | Efficiency as Runoff     |  |  |
| vegetated swale)                                            | Reduction Practices (RR) |  |  |
| Green Poof (aka Vagetated roof)                             | Efficiency as Runoff     |  |  |
| Oleen Kool (aka vegetaleu 1001)                             | Reduction Practices (RR) |  |  |
| Constructed Watlands                                        | Efficiency as Stormwater |  |  |
| Constructed wettands                                        | Treatment Practices (ST) |  |  |
| Filtering Practices (aka Constructed Filters, Sand Filters, | Efficiency as Stormwater |  |  |
| Stormwater Filtering Systems)                               | Treatment Practices (ST) |  |  |
| Dropriotory Practices (also Manufactured PMPs)              | Efficiency as Stormwater |  |  |
| Frophetary Fractices (aka Manufactured BMFS)                | Treatment Practices (ST) |  |  |
| Wat Dands (ake Potentian Pasin)                             | Efficiency as Stormwater |  |  |
| wet Folius (aka Retention Basin)                            | Treatment Practices (ST) |  |  |
| Wat Swala                                                   | Efficiency as Stormwater |  |  |
| wei Swale                                                   | Treatment Practices (ST) |  |  |
| Dirt and Gravel Road E&S Control                            | Load Reduction           |  |  |
| Shoreline Erosion Control                                   | Load Reduction           |  |  |
| Street Sweeping                                             | Load Reduction           |  |  |
| Impervious Surface Removal                                  | Land Use Change          |  |  |

# Step 2. Identify the MD 8 Digit Watershed

Second, identify the MD 8-digit watershed in which your BMP will be located. If you don't already know it, you can find the 8-digit watershed through MDE's online map, available online here:

http://www.mde.state.md.us/programs/Water/TMDL/DataCenter/Pages/8DigitWatershed. aspx

# Step 3. Determine the Pre-BMP Load

# Step 3a – Determine the Land Use Loading Rates

Next, open the applicable source sector Excel spreadsheet (Agricultural and Forest or Urban Stormwater) and select the third tab, titled "Land use Loading Rates Step 3a." Once that tab is open, locate the land use and loading rates for your 8-digit watershed. There are six land uses for each watershed: forest, crop, pasture, impervious, pervious, and developed. Each of the land uses has loading rates for the amounts of nitrogen, phosphorus, and sediment that are delivered to the Bay. All of the loading rates are expressed as pounds per acre per year.

Select the land use that describes proposed BMP's location. For projects located in urban areas, if the imperviousness of the land being treated is unknown then you may use the 'developed' land use rate. This land use rate combines the average impervious and pervious acres in that 8-digit watershed to calculate a loading rate. If you know the amount of impervious and pervious land that the BMP will treat, you may use each land use loading rate to proportionally calculate the load the BMP will treat. For agricultural BMPs, you may use the 'forest,' 'crop,' or 'pasture' land uses to represent the load that will enter the BMP.

# Step 3b – Determine the Pre-BMP Load

Once you have found the loading rates for your BMP's 8-digit watershed, open tab 4, titled "Pre-BMP Load Step 3b." You will use this spreadsheet to calculate the pre-BMP loads for nitrogen (TN), phosphorus (TP), and sediment (TSS) separately. Look at the bolded equation descriptions to find the one that corresponds to your BMP's land use loading rate. You must then enter information into the yellow highlighted cells. The calculated pre-BMP load will be provided in the orange highlighted cell.

If you prefer, you can use the equations located in Box 1 (below) to calculate the pre-BMP load instead of using the Excel spreadsheet. Again, you will need to use these equations to calculate the loads for nitrogen, phosphorus, and sediment separately. Please note that performing the calculations by hand is not required!

# Box 1. Instructions for Manually Calculating the Pre-BMP Load

Urban Stormwater BMPs

Equation 1A – Calculate the pre-BMP load for urban BMPs using the "developed" land use loading rate:

Total pre-BMP load = (# developed acres in treatment area) x (developed acre loading rate)

Equation 1B – Calculate the pre-BMP load for urban BMPs using separate impervious and pervious acres:

- **a**) (# impervious acres in treatment area) x (impervious acre loading rate) = y
- **b**) (# pervious acres in treatment ) x (pervious acre loading rate) = z
- c) Total pre-BMP load = y + z

#### Agricultural BMPs

Equation 1C – Calculate the Pre-BMP load for agricultural BMPs:

- **a**) (# crop acres in treatment area) x (crop acre loading rate) = y
- **b**) (# pasture acres in treatment area ) x (pasture acre loading rate) = z
- c) Total pre-BMP load = y + z

#### Forest BMPs

Equation 1D – Calculate the Pre-BMP load for forest BMPs: Total BMP load = (# forest acres) x (forest acre loading rate)

4

#### Step 4. Determine the Post-BMP Load

Now that you have identified your practice and pre-BMP loads for nitrogen, phosphorous, and sediment, you will calculate the reductions associated with that practice. The crediting process varies based on whether the BMP is classified as an efficiency, load reduction, or land use change. Each of these crediting processes has its own worksheet that will calculate the pounds reduced after you fill in the columns highlighted in yellow. Also, the more popular urban stormwater and natural filter practices traditionally implemented through the Trust Fund have their own individual worksheets that will calculate the BMP reduction once the user inputs the values in the yellow highlighted columns. These practices are rain barrel, rain garden, urban tree planting and canopy, forest buffer, upland tree planting, permeable pavement, impervious surface removal, wetland restoration and stream restoration.

If you prefer, you can use the equations located in Box 2 (below) to calculate the post-BMP load instead of using the Excel spreadsheet. Again, you will need to use these equations to calculate the loads for nitrogen, phosphorus, and sediment separately. Please note that performing the calculations by hand is not required!

#### Box 2. Instructions for Manually Calculating the Post-BMP Load

For efficiency BMPs: Pounds Reduced = Total Pre-BMP Loading Rate x % BMP Reduction

For load reduction BMPs: Pounds Reduced = Reduction Factor x BMP Unit

For land use change BMPs: Pounds Reduced = (Existing land use acreage x existing land use loading rate) – (Converted land use acreage x converted land use loading rate)

# Retrofits

If your project is a retrofit of an existing BMP, you must calculate the reduction currently being achieved by the practice using the same steps above. The reduction to be achieved by the retrofit will be the difference between the reduction being currently achieved and the reduction to be achieved once the retrofit is completed.

# **CCS Grants On-line**

After you have calculated the reductions for each of your BMPs, provide the total pounds of nitrogen, phosphorus and sediment reduced in your grant proposal narrative. In addition, please upload the excel spreadsheet(s) you used to calculate the reductions with your input saved as "additional information" in step 3 of the proposal submission.